# 차세대 HRD-Net 시스템 훈련기관 실시가능직종 등록관리 매뉴얼

※ 통합심사 및 특화심사 사업을 운영하고자 하는 훈련기관은 훈련과정 심사 신청 전 실시가능직종(NCS 변경된 코드 직종 포함) 승인이 필요함에 따라 실시가능 직종 신청 및 변경신청 방법 안내

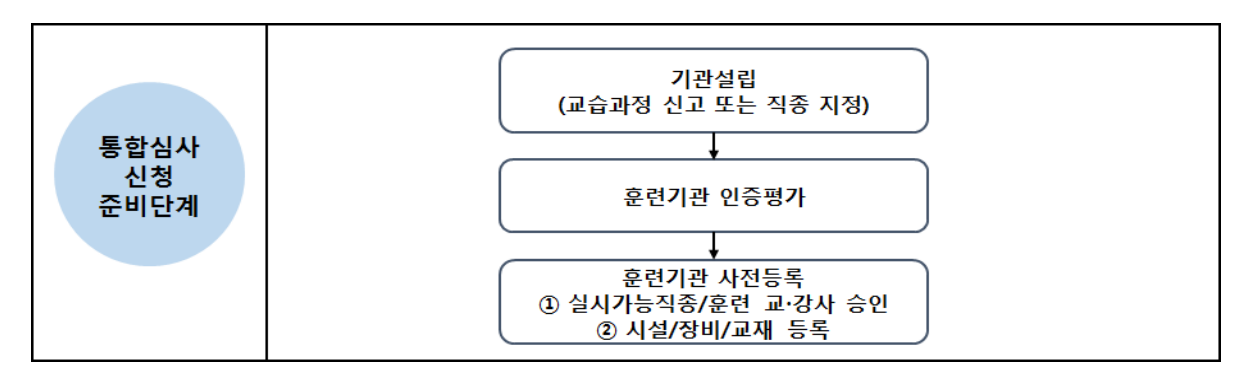

□ 차세대 HRD-Net 심사평가시스템 》통합심사 》실시가능직종

#### 1. 메뉴접속 경로

 ○ 차세대 HRD-Net 심사평가시스템 로그인 후, 실시가능직종 신청 메인메뉴로 접근

|                                                                | _  |               |                                          |                  |            |                     |          |             |      | _       |
|----------------------------------------------------------------|----|---------------|------------------------------------------|------------------|------------|---------------------|----------|-------------|------|---------|
| 공동업무 인증품(1) 통합심사                                               | ų. | 이수자평가         | 심사령가 공동                                  |                  |            |                     | <        | 원격요성        | 메뉴겁썩 | ۹)      |
| 배뉴 나의 배뉴                                                       |    | 실시가능적         | 중 신경목쪽                                   |                  |            | 통합심사 > 설시기능력증 > 설시) | 능각중 신성목록 | 100% * 결합관리 |      | • 🖻 🌯 Q |
| 통합심사                                                           |    |               |                                          |                  |            |                     |          |             | 초기확  | 승인선왕    |
| <ul> <li>값 성사건정</li> <li>값 성사갈려관리</li> <li>값 성사갈려관리</li> </ul> |    | 지정사설구<br>NCS코 | 문 전체 (*) 변경선정여부 전체<br>도 전체 (*) 전체 (*) 전체 | ▼ 처리상태 전체 ▼<br>▼ |            |                     |          |             |      | 김석      |
| [] 비의건성<br>[]] 3기분사원                                           | 0  | 실시가능적용        | 5 목록 총 건수 (26건)                          |                  |            |                     |          |             |      |         |
| 0 22928                                                        |    | 연변            | NCS분류                                    | 지정시설구분           | 신청얇자       | 처리일자                | 처리상태     |             | 비고   |         |
| [] 운단과영 을시신관                                                   |    | 26            | 30프린터케발 [190311]                         | 고등고육법에 의한 학교     | 2016-10-04 | 2016-10-04          | 승인       |             | 변경신청 |         |
| ② 훈련과정 반납                                                      |    | 25            | 석름가공 [210101]                            | 고등고육법에 의한 학교     | 2016-10-04 | 2016-10-04          | 승인       |             | 변경신청 |         |
| 유효기간연장                                                         |    | 24            | 일반사무 [020203]                            | 고등고육법에 의한 학교     | 2016-10-04 | 2016-10-04          | 승인       |             | 변경신청 |         |
| 🛛 훈련감사 (2)                                                     |    | 23            | <u>디스플레이제방 [190307]</u>                  | 고등고육법에 의한 학교     | 2016-10-04 | 2016-10-04          | 승인       |             | 변경신청 |         |
| ♥ 설시가능적종                                                       |    | 22            | 경기술개발 [190310]                           | 고등고육법에 의한 학교     | 2016-10-04 | 2016-10-04          | 승인       |             | 변경신청 |         |
| ▶ 실시가능격종 신성목록                                                  |    | 21            | 로봇개발 [190308]                            | 고등고육법에 의한 학교     | 2016-10-04 | 2016-10-04          | 승인       |             | 변경신청 |         |
| [] 무이게시파                                                       |    | 20            | 정보통신기기 개발 [190303]                       | 고등고육법에 의한 학교     | 2016-10-04 | 2016-10-04          | 승인       |             | 변경신청 |         |
| a recent                                                       |    | 19            | 정보기술개발 [200102]                          | 고등고육법에 의한 학교     | 2016-10-04 | 2016-10-04          | 승인       |             | 변경신청 |         |
|                                                                |    | 18            | 전자부품개발 [190305]                          | 고등고육법에 의한 학교     | 2016-10-04 | 2016-10-04          | 승인       |             | 변경신청 |         |
|                                                                |    | 17            | 전자응용기기개발 [190304]                        | 고등고육법에 의한 학교     | 2016-10-04 | 2016-10-04          | 승인       |             | 변경신청 |         |
|                                                                |    |               |                                          |                  |            |                     |          |             |      |         |

① 훈련기관 계정으로 로그인 후 [통합심사] 클릭

② 좌측 메뉴에서 [실시가능직종] > [실시가능직종 신청목록] 클릭

#### 2. 실시가능직종 신청

#### ○ 훈련기관에서 운영할 수 있는 직종을 <u>NCS 소분류 단위</u>로 신청

| 공동법무 인증용가 동        | 1 <del>십시</del> 이수지평가 십시평가 공동         |                               |            |                     | 1607                                                    | <b>북모성 (</b> 배뉴컵색 ( |
|--------------------|---------------------------------------|-------------------------------|------------|---------------------|---------------------------------------------------------|---------------------|
| <b>N</b> = 115 N = | 💷 실시가능적용 신경목록                         |                               |            | 11世纪时 > 雪和方田陶香 > 雪和 | 1년 10 년 2 월 3 년 2 월 3 월 3 월 3 월 3 월 3 월 3 월 3 월 3 월 3 월 | 1034 TO . 8 %       |
| 통합심사               |                                       |                               |            |                     |                                                         | 초기 <b>왕 습연선원</b>    |
| 심자신형               | 지정사실구분 전체 + 변경신성여부 전체                 | <ul> <li>★ 처리상태 전체</li> </ul> |            |                     |                                                         |                     |
| 심사결과관리             | NCS코드 컨테 - 컨테 - 컨테                    | •                             |            |                     |                                                         | 검색                  |
| 미역신청               |                                       |                               |            |                     |                                                         |                     |
| 조건부산청              | · · · · · · · · · · · · · · · · · · · | 저정시설구분                        | 신형일과       | 처리일자                | 처리상태                                                    | H2                  |
| 훈련과정 실시전환          | 25 30 프 21日 개발 [190311]               | 고등고특별해 의한 학교                  | 2016-10-04 | 2016-10-04          | <del>승</del> 인                                          | 반경신왕                |
| 훈련과정 빈납            | 5 当告升法 [210101]                       | 고등고목법에 의한 학교                  | 2016-10-04 | 2015-10-04          | 82                                                      |                     |
| 유효기간변경             | 34 일반사약 [020203]                      | 고향교육법에 의한 학교                  | 2016-10-04 | 2016-10-04          | <u>유인</u>                                               | 5968                |
| 훈련강사               | 23 (1.△登试问:用址 [190307]                | 고용교육법에 의한 학교                  | 2015-10-04 | 2016-10-04          | 82                                                      | 변용선형                |
| 설시가능적종             | 22 <u>27157432 [190310]</u>           | 고왕고육법에 의한 학교                  | 2016-10-04 | 2016-10-04          | 승인                                                      | 2325                |
| 생김가는전문 사람으로        | 21 <u><u>RYNY (130308)</u></u>        | 고등고육법에 의한 학교                  | 2916-10-04 | 2016-10-04          | 6인                                                      | 2854                |
| Salat 12           | 20 정보통신기기 개발 [190303]                 | 고등고육법에 의한 학교                  | 2016-10-04 | 2016-10-04          | 8인                                                      | 6828                |
| 23442              | 19 정보기술제월 [2001H2]                    | 고등고육법에 의한 학교                  | 2016-10-04 | 2016-10-04          | <b>8</b> 인                                              | 변경선생                |
|                    | 10 전 <u>자부름제발 [190305]</u>            | 고향고육법에 의한 학교                  | 2016-10-04 | 2016-10-04          | 82                                                      | 변경신상                |
|                    | 17 전자음용기기계발 [199304]                  | 고등고육법서 의한 학교                  | 2016-10-04 | 2016-10-04          | <u>송인</u>                                               | 변경신성                |

#### ① 우측 상단 [승인신청] 클릭 후 신청 팝업창 생성

| - [Tip] 변경신청             |                             |
|--------------------------|-----------------------------|
| ○ 기 승인받은 직종 비고란에 [변경신청]을 | 」<br>클릭하여 신규 신청과 동일한 절차로 신청 |

| 실 | 실시가능직종 신청 X |                                                               |         |      |   |   |      |
|---|-------------|---------------------------------------------------------------|---------|------|---|---|------|
| l | )           |                                                               |         |      |   |   |      |
|   | 지정시설 구분     | 고등교육법에 의한 학교                                                  |         |      |   |   |      |
|   | 승인신청 직종     | 선택 ▼                                                          | 선택      | ▼ 선택 | 2 | Ŧ | 중복확인 |
|   | 처부피아        |                                                               |         |      | ė | 불 | 삭제   |
|   | 2445        | ※등록은 1개만 가능하며 확장자가 pdf, zip, jpg, gif만 가능하고 최대 5M까지 등록 가능합니다. |         |      |   |   |      |
|   |             |                                                               | 승인신청 닫기 |      |   |   |      |

- 관할고용센터에서 훈련기관으로 승인받은 시설유형은 지정시설 구분에서 확인
- ② [첨부] 클릭하여 지정시설에 따른 제출 증빙서류 제출

| 시설 유형                 | 제출 증빙자료                                                        | 검토사항                                      |
|-----------------------|----------------------------------------------------------------|-------------------------------------------|
| 직업능력개발<br>훈련시설        | ○ 직업능력개발훈련시설지정서                                                | <b>지정서에 명시된 직종</b> 과 등록한<br>훈련직종의 부합성     |
| 고등교육법에<br>의한 학교       | ○ 해당 학교 학칙                                                     | 고등교육법 제2조에 따른 학교 여부                       |
| 평생교육시설                | ○ 평생교육시설 신고증<br>○ 교육과정편성표                                      | 교육과정편성표의 과목명과 등록한<br>훈련직종의 부합성            |
| 학원                    | ○ 학원설립·운영등록증<br>○ 교습비 등 게시표(교육청<br>에서 발급 필수)                   | <b>교습비 등 게시표의 교습과목</b> 과<br>등록한 훈련직종의 부합성 |
| 타법령에 따른<br>직업훈련시설     | <ul> <li>훈련기관 지정서(추천서)또는</li> <li>교육훈련 법적근거 및 기관 정관</li> </ul> | 지정서, 또는 법령상에 명시된 훈련<br>분야와 등록한 훈련직종의 부합성  |
| 사업주 또는<br>사업주단체<br>시설 | 〇 정관<br>〇 소속 회원사 명단                                            | <b>사업주단체 및 교육적 목적</b> 확인 가능<br>여부         |

| 실 | 시가능직종 신청 X             |                                                        |          |  |  |
|---|------------------------|--------------------------------------------------------|----------|--|--|
|   | 지정시설 구분                | 고등교육법에 의한 학교                                           | 4        |  |  |
|   | 승인신청 직종 <sup>(3)</sup> | 선택 ▼ 선택 ▼ 선택 ▼                                         | 중복확인     |  |  |
|   | 처브리인                   | 첨부                                                     | 삭제       |  |  |
|   |                        | ※등록은 1개만 가능하며 확장자가 pdf, zip, jpg, gif만 가능하고 최대 5M까지 등록 | 록 가능합니다. |  |  |
|   |                        | 승인신청 닫기                                                |          |  |  |

- ③ 승인하고자 하는 실시가능직종을 NCS 대분류, 중분류, 소분류 순 으로 선택
- ④ [중복확인] 클릭하여 직종 승인여부 확인

# - 승인신청 가능 직종일 경우 팝업창

| 실시가능직종 신 | 쳥     |                 |   |            |                | ×              |
|----------|-------|-----------------|---|------------|----------------|----------------|
| 기정 나서 그분 | Alert |                 | × | 2          |                |                |
| 시경시철 구군  |       |                 |   |            |                |                |
| 승인신청 직종  |       |                 |   | (03)외식경영   | -              | 중복확인           |
| 첨부파일     | ♥ 중인신 | 승인신청 가능한 직종입니다. |   | if만 가능하고 최 | 첨부<br>대 5M까지 등 | 삭제<br>록 가능합니다. |
|          |       | 확인              |   |            |                |                |

# - 기 승인된 직종일 경우 팝업창

| 실시가능직종 신청 | 8              |       |   |                |        | ×      |
|-----------|----------------|-------|---|----------------|--------|--------|
|           | Alert          |       |   |                |        |        |
| 지정시설 구분   |                |       |   |                |        |        |
| 승인신청 직종   |                |       | - | (01)프로젝트관리     | *      | 중복확인   |
| 첨부파일      | 현재 승인완료 직종입니다. |       |   |                | 첨부     | 삭제     |
|           |                |       |   | gif만 가능하고 최대 5 | M까지 등록 | 가능합니다. |
|           |                | at [] |   |                |        |        |

## 3. 실시가능직종 진행상태 조회

| <b>비는</b> 나의 비는            | 실시가능직종          | 신경목록                           |                  |            | #합입사 > 글시가는먹춘 > 글시 | 가능적증 신성역록 [100%] + [1 | 1084 🖯 1 6 9   |  |
|----------------------------|-----------------|--------------------------------|------------------|------------|--------------------|-----------------------|----------------|--|
| 동합심사<br>] 성사신청<br>] 성사결비판리 | 지정사설구분<br>NCS코드 | 전해 • 변용신상여부 전체<br>전체 • 전체 • 전체 | • Malan (291 • ) |            |                    |                       | 호가와 습연선의<br>김석 |  |
| 미의신형                       | Q 설시가능적종 위      | 특 총 간수 (25건)                   |                  | 1          |                    |                       |                |  |
| 1 22428                    | 연변              | NC3분류                          | 자정사설구분           | 신청일자       | 처리알자               | 처리상태                  | 412            |  |
| · 표면과상 율시전환                | 25 30           | <u>프린터케발 [190311]</u>          | 고등교육법에 의한 학교     | 2016-10-04 | 2016-10-04         | <u> </u>              | 반감신상           |  |
| 훈련과정 반납                    | 25 43           | <u>87)若【210101】</u>            | 고등고목법에 의한 학교     | 2016-10-04 | 2015-10-04         | <del>8</del> 인        |                |  |
| 유효기간면장                     | 24 112          | 반사무 [020203]                   | 고등교육법에 의한 학교     | 2016-10-04 | 2016-10-04         | 82                    | 변경신성           |  |
| 훈련감사                       | 23 🖬            | 스플레이제방 [190307]                | 고용교육법에 의한 학교     | 2015-10-04 | 2016-10-04         | 82                    | 반공신형           |  |
| 설시가능적종                     | 22 22           | 1 <u>8342 [198310]</u>         | 고등고육법에 의한 학교     | 2016-10-04 | 2016-10-04         | 8인                    |                |  |
| · 성상개는전문 사선으로              | 21 23           | E M 112 [190300]               | 고등고유법에 이한 학교     | 2016-10-04 | 2016-10-04         | 62                    | 변경선성           |  |
| Columnia Column            | 20 23           | 보통신기기 제발 [190383]              | 고등고육법에 의한 학교     | 2016-10-04 | 2016-10-04         | 유인                    | 반공신성           |  |
| 23442                      | 19 23           | 271金개程 [200102]                | 고등교육법에 의한 학교     | 2016-10-04 | 2016-10-04         | 유인                    | 변합선성           |  |
|                            | 18 전3           | 사부종개발 [196305]                 | 고용교육법에 의한 학교     | 2016-10-04 | 2016-10-64         | 82                    | 반중신상           |  |
|                            | 17 202          | 사용용기기개발 [190304]               | 고등교육법에 의한 학교     | 2016-10-04 | 2016-10-04         | 8인                    | 선경신성           |  |

## ① 신청일자/처리일자/처리상태 확인 가능

| [Tin] 진행상태 구분                                     |
|---------------------------------------------------|
|                                                   |
| ○ 신청완료 : 작성을 완료하고 심사평가원으로 신청을 한 상태                |
| ○ 접수완료 : 심사평가원에서 접수를 완료하고 검토 중인 상태                |
| ♀ 반려 : 반려 처리된 경우 사유를 확인할 수 있으며, 수정 후 재신청 가능       |
| ♀ 승인/불승인 : 검토 후 최종적으로 등급을 승인 및 불승인한 상태 불승인 경우 사유를 |
| 조회할 수 있으며, 수정 후 재신청 가능                            |
|                                                   |

#### [Tip] 실시가능직종 참고사항

O <u>승인받지 않은 실시가능 직종은 훈련과정 심사 신청 불가</u>

○ 신청일로부터 3~4일 소요되나 <u>신청 건수에 따라 지연될 수 있음</u>

○ 승인받은 직종에 대해 중복 신청은 불가하며, 불승인/반려 처리 된 직종은 보완하여
 <u>재신청 가능</u>

□ 문의처

| 문의사항                  | 문의처                |                                         |  |  |
|-----------------------|--------------------|-----------------------------------------|--|--|
| 차세대 HRD-Net<br>시스템 문의 | 한국고용정보원(1577-7114) |                                         |  |  |
| 실시가능직종                | 전화문의               | 직업능력심사평가원(1644-5113)<br>집체훈련심사센터(내선 2번) |  |  |
| 등록·관디 군의              | 홈페이지               | KSQA(www.ksqa.or.kr) > 고객센터 > Q&A       |  |  |